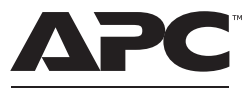

by Schneider Electric

# Installation and Operation Back-UPS<sup>™</sup> BR1000G-IN / BR1500G-IN

### **Important Safety Information**

Read the instructions carefully to become familiar with the equipment before trying to install, operate, service or maintain it. The following special messages may appear throughout this manual or on the equipment to warn of potential hazards or to call attention to information that clarifies or simplifies a procedure.

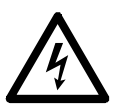

The addition of this symbol to a Danger or Warning safety label indicates that an electrical hazard exists which will result in personal injury if the instructions are not followed.

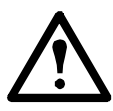

This is the safety alert symbol. It is used to alert you to potential personal injury hazards. Obey all safety messages that follow this symbol to avoid possible injury or death.

# A DANGER

DANGER indicates a hazardous situation which, if not avoided, will result in death or serious injury.

## **WARNING**

WARNING indicates a hazardous situation which, if not avoided, could result in death or serious injury.

# 

CAUTION indicates a hazardous situation which, if not avoided, could result in minor or moderate injury.

# NOTICE

NOTICE is used to address practices not related to physical injury.

### Safety and General Information

Inspect the package contents upon receipt. Notify the carrier and dealer if there is any damage.

Read the Safety Guide supplied with this unit before installing the UPS.

- Adhere to all national and local electrical codes.
- All wiring must be performed by a qualified electrician.
- Changes and modifications to this unit not expressly approved by APC could void the warranty.
- This UPS is for indoor use only.
- Do not operate this UPS in direct sunlight, in contact with fluids, or where there is excessive dust or high humidity.
- Do not operate the UPS near open windows or doors.
- Be sure the air vents on the UPS are not blocked. Allow adequate space for proper ventilation.

Note: Allow 20 cm clearance on both front and rear sides of the UPS.

- Use only the mains and communication cables provided along with the UPS.
- The equipment is heavy. Always practice safe lifting techniques adequate for the weight of the equipment.
- The battery typically lasts for two to three years. Environmental factors impact battery life. Elevated ambient temperatures, poor quality AC power, and frequent short duration discharges will shorten battery life.
- Connect the Back-UPS power cable directly to a wall outlet. Do not use surge protectors or extension cords.

### Inventory

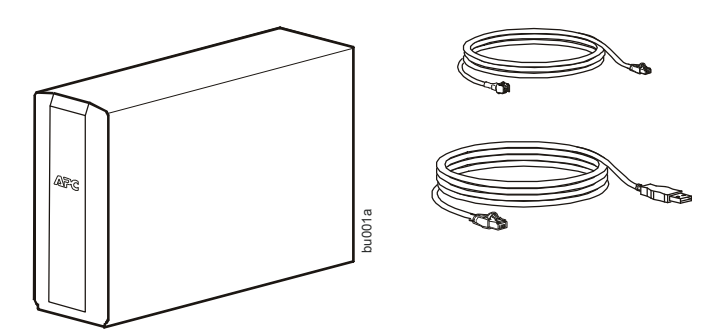

### **Specifications**

| Model                        | BR1000G-IN                                   | BR1500G-IN                   |  |
|------------------------------|----------------------------------------------|------------------------------|--|
| VA                           | 1000 VA                                      | 1500 VA                      |  |
| Maximum Load                 | 600 W                                        | 865 W                        |  |
| Nominal Input Voltage        | 220 Vac-240 Vac                              |                              |  |
| Online Input Voltage Range   | 170 Vac to 294 Vac                           |                              |  |
| Automatic Voltage Regulation | 182 Vac-216 Vac +17%<br>252 Vac-282 Vac -17% |                              |  |
| Frequency Range              | 50/60 Hz ± 1 Hz                              |                              |  |
| On-battery wave shape        | Step-approximated sine-wave                  |                              |  |
| Typical Recharge Time        | 8 hours                                      |                              |  |
| Transfer Time                | 10 ms, maximum                               |                              |  |
| Operating Temperature        | 0° to 40° C (32° to 104°F)                   |                              |  |
| Storage Temperature          | -5° to 45° C (23° to 113° F)                 | )                            |  |
| Unit Dimensions              | 30.1 × 11.2 × 38.2 cm (11.9                  | $0 \times 4.4 \times 15$ in) |  |
| Unit Weight                  | 12 kg (26 lbs)                               |                              |  |
| Interface                    | Serial*, USB                                 |                              |  |

To order replacement battery cartridge APCRBC144, contact APC Customer Support. Always recycle used batteries.

\*A standard serial cable is incompatible with the Back-UPS. Use only an APC serial cable. To order an APC serial cable go to the APC Web site or call customer service.

Refer to APC Customer Support for contact information.

## **Connect the Equipment**

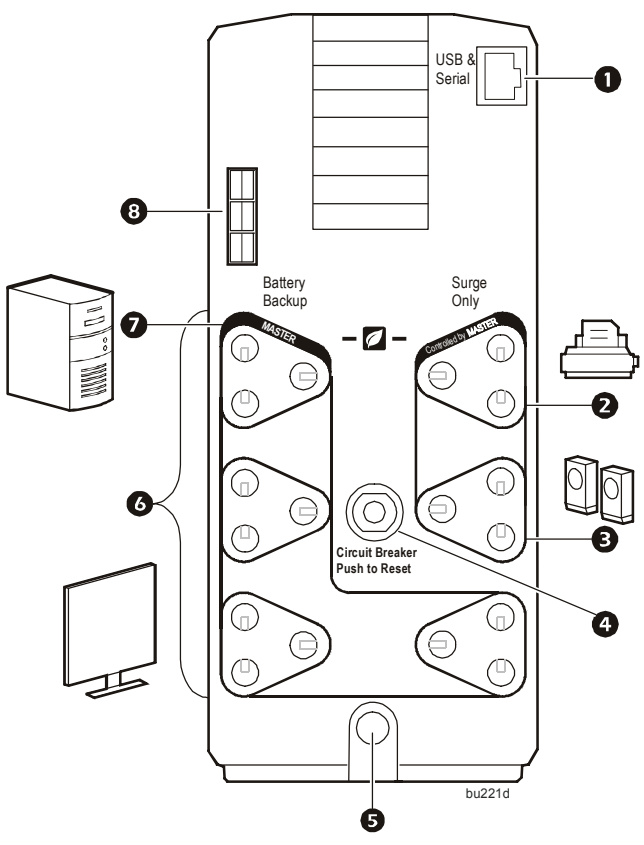

| 0 | USB and Serial<br>Data port                                | To use PowerChute Personal Edition, connect the supplied USB software cable or serial cable.                                                                                                    |
|---|------------------------------------------------------------|----------------------------------------------------------------------------------------------------|
| 0 | Surge Protection<br>outlet, Controlled<br>by Master outlet | This outlet provides surge protection during a power outage. This<br>outlet will disconnect from utility power during a power outage, or<br>in the event that the Master outlet goes into Sleep mode.                                                                                                    |
| e | Surge Protection<br>outlet                                 | This outlet provides full-time protection for connected equipment<br>from power surges when the Back-UPS is turned on or off.<br>The Surge Protection outlet does not provide battery backup to<br>connected equipment.<br>Connect a printer, scanner or other noncritical devices that do not<br>require battery backup protection. |
| 4 | Circuit breaker                                            | Use to reset the system after an overload or short circuit.                                                                                                    |
| 6 | AC Power Cable                                             | Connect the Back-UPS to utility power.                                                                                                    |

| 0 | Battery Backup<br>outlets with Surge<br>Protection | During a power outage or other utility problems, these outlets<br>provide power from the Back-UPS battery. Connect critical<br>equipment such as desktop computer, computer monitor, modem or<br>other data sensitive devices to these outlets. |
|---|----------------------------------------------------|----------------------------------------------------------------------------------------------------|
| Ø | Master outlet                                      | Connect the master device to this outlet, in most scenarios, this will be the main computer.                                                                                                    |
| 8 | External battery<br>pack connector                 | Connect an external battery pack to provide additional battery backup runtime.                                                                                                    |

# Install PowerChute<sup>™</sup> Software

To install PowerChute Business Edition (PCBE) software, connect the supplied serial cable to the serial port on the UPS and the other end to a computer with access to the Web.

On the computer, go to **www.apc.com/tools/download**. Select **"Software Upgrades - PowerChute Business Edition"** in the **"Filter by Software/Firmware"** drop down menu. Select the appropriate operating system. Follow directions to download the software.

## Operation

#### **Power-Saving function**

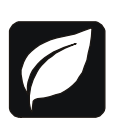

To conserve electricity, configure the Back-UPS to recognize a Master device, such as a desktop computer or an A/V receiver, and Controlled peripheral devices, such as a printer, speakers, or a scanner. When the Master device goes into Sleep or Standby mode, or is switched OFF, the Controlled device(s) will be

switched off as well, saving electricity.

**Notes:** Devices that provide network services (such as routers, modems, or wireless printers) should not be plugged into the Controlled outlets. The Back-UPS Pro ships with this Power-Saving feature DISABLED. If you wish to use this feature, follow the instructions below:

**Enable the power-saving function.** Press and hold MUTE and DISPLAY simultaneously for two seconds. The Back-UPS will beep to indicate that the feature is enabled. The leaf icon on the display will illuminate.

**Disable the power-saving function.** Press and hold MUTE and DISPLAY simultaneously for two seconds. The Back-UPS will beep to indicate that the feature is disabled. The leaf icon on the display will clear out.

**Setting the threshold.** The amount of power used by a device in Sleep or Standby mode varies between devices. It may be necessary to adjust the threshold at which the Master outlet signals the Controlled outlets to shut down.

- 1. Ensure a master device is connected to the Master outlet. Put that device into Sleep or Standby mode, or turn it OFF.
- 2. Press DISPLAY and MUTE simultaneously and hold for six seconds, until the leaf icon flashes three times and the Back-UPS beeps three times.
- 3. The Back-UPS will now recognize the threshold level of the Master device and save it as the new threshold setting.

#### Power-Saving display

The display interface can be configured to be continuously illuminated, or to save energy, it can be configured to clear out after a period of inactivity.

- 1. Full Time Mode: Press and hold DISPLAY for two seconds. The display will illuminate and the Back-UPS will beep to confirm the Full-Time mode.
- 2. Power-Saving Mode: Press and hold DISPLAY for two seconds. The display will go dark and the Back-UPS will beep to confirm the Power-Saving mode. While in Power-Saving Mode, the display will illuminate if a button is pressed, it then goes dark after 60 seconds of no activity.

#### Unit sensitivity

In situations where the Back-UPS or connected equipment appears too sensitive to input voltage, it may be necessary to adjust the transfer voltage. Adjust the sensitivity of the Back-UPS to control when it will switch to battery power; the higher the sensitivity, the more often the Back-UPS will switch to battery power.

- 1. Ensure that the Back-UPS is Off but connected to utility power.
- 2. Press and hold the POWER button for six seconds. The LOAD CAPACITY bar will flash on and off, indicating that the Back-UPS is in programming mode.

3. Press POWER again to rotate through the menu options. Stop at selected sensitivity. The Back-UPS will beep to confirm the selection.

| Generator Sensitivity                                                        | Default                                            | Sensitive Loads                                                     |
|------------------------------------------------------------------------------|----------------------------------------------------|---------------------------------------------------------------------|
|                                                                              |                                                    |                                                                     |
| Low sensitivity                                                              | Medium sensitivity (Default)                       | High sensitivity                                                    |
| 150-300 Vac                                                                  | 170-294 Vac                                        | 170-288 Vac                                                         |
| Input voltage is extremely low<br>or high. Not recommended<br>for computers. | The Back-UPS frequently switches to battery power. | The connected equipment is<br>sensitive to voltage<br>fluctuations. |

#### Front panel buttons and display interface

Use the three buttons on the front panel of the Back-UPS and the display interface to configure the Back-UPS.

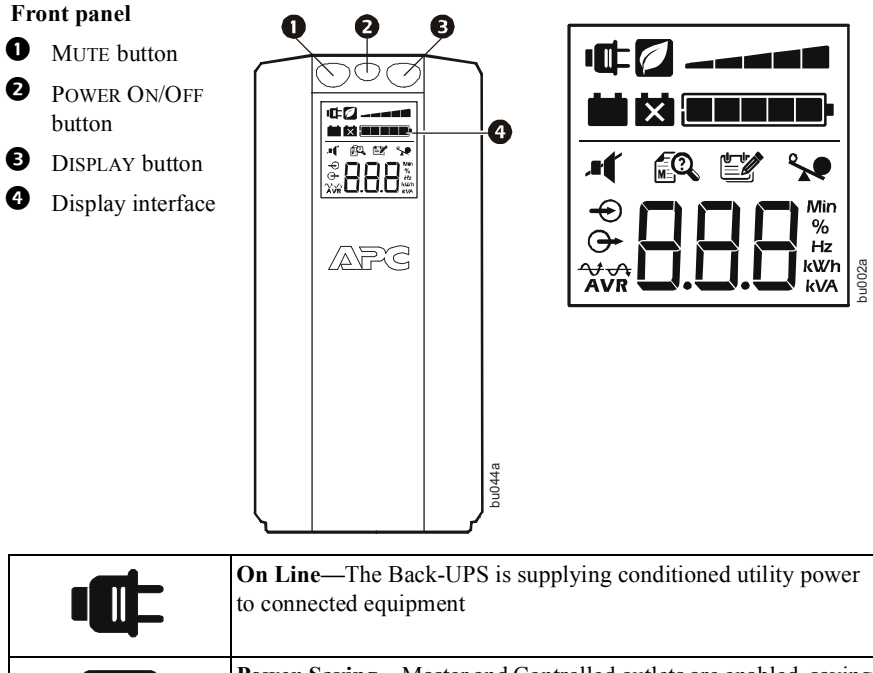

| <b>Power-Saving</b> —Master and Controlled outlets are enabled, saving power when the master device goes into sleep or standby mode  |
|----------------------------------------------------------------------------------------------------|
| <b>Load Capacity</b> —The load is indicated by the number of sections illuminated, one to five. Each bar represents 20% of the load. |

| •      | <b>Battery Charge</b> —The battery charge level is indicated by the number of sections illuminated. When all five blocks are illuminated, the Back-UPS is at full charge. When one block is filled, the Back-UPS is near the end of its battery capacity, the indicator will flash and the Back-UPS will beep continuously. |  |  |  |  |
|--------|----------------------------------------------------------------------------------------------------|--|--|--|--|
| ~      | <b>Overload</b> —The power demand from the load has exceeded the capacity of the Back-UPS.                                                                                                    |  |  |  |  |
|        | <b>Event</b> —The event counter shows the number of events that occurred that caused the Back-UPS to switch to on-battery operation.                                                                                                    |  |  |  |  |
|        | Automatic Voltage Regulation—The Back-UPS can compensate for high or low input voltage.   When illuminated, the Back-UPS is compensating for low input voltage.   When illuminated, the Back-UPS is compensating for high input voltage.                                                                                    |  |  |  |  |
| ዋ<br>ታ | Input voltage.<br>Output voltage.                                                                                                    |  |  |  |  |
|        | <b>System Alerts -</b> The system has detected a fault. The fault number will illuminate on the display interface. See "System alerts" on page 10.                                                                                                    |  |  |  |  |
|        | <b>Mute</b> —If the line through the speaker icon is illuminated, the audible alarm has been turned off.                                                                                                    |  |  |  |  |
| ×      | <b>Replace Battery</b> —The battery is not connected or is nearing the end of its useful life. Replace the battery.                                                                                                    |  |  |  |  |
|        | <b>On Battery</b> —The Back-UPS is supplying battery backup power to the connected equipment, it will beep four times every 30 seconds.                                                                                                    |  |  |  |  |

## **Alarms and System Alerts**

#### Audible alarms

| Four beeps every 30 seconds       | Back-UPS is running on battery.<br>Save any work in progress.                                                                                                    |  |  |
|-----------------------------------|----------------------------------------------------------------------------------------------------|--|--|
| Continuous Beeping                | Low battery condition and battery run-time is very low.<br>Promptly save any work in progress, exit all open<br>applications, and shut down the operating system. |  |  |
| Continuous tone                   | Battery backup outputs are overloaded.                                                                                                    |  |  |
| Chirps for 1 minute every 5 hours | Battery has not passed the automatic diagnostic test and should be replaced.                                                                                      |  |  |

#### Visible alarms

| If these icons are illuminated | This may be the problem.                                                                                                    |
|--------------------------------|----------------------------------------------------------------------------------------------------|
|                                | The Back-UPS is operating on utility power, but is overloaded.<br>Disconnect one of the devices connected to the Back-UPS. If<br>the Overload icon stops flashing, the Back-UPS is no longer<br>overloaded and will continue to operate normally. |
|                                | The Back-UPS is operating on battery power, but is overloaded.<br>Disconnect one of the devices connected to the Back-UPS. If<br>the Overload icon stops flashing, the Back-UPS is no longer<br>overloaded and will continue to operate normally. |
| ×                              | The Back-UPS is operating on utility power, but the battery is<br>not functioning properly.<br>Contact APC Customer Support to order a replacement battery.                                                                                       |
|                                | The Back-UPS is operating on battery power and the battery<br>power is getting low. Shut down all connected equipment to<br>avoid losing any unsaved data. When possible, connect the<br>Back-UPS to utility power to recharge the battery.       |

#### System alerts

The Back-UPS will display these messages.

| F01 | On-Battery Overload      | Turn the Back-UPS off.<br>Disconnect non-essential<br>equipment from the<br>Battery Backup outlets and<br>then turn Back-UPS on. |
|-----|--------------------------|----------------------------------------------------------------------------------------------------|
| F02 | On-Battery Output Short  | Turn the Back-UPS off.<br>Disconnect non-essential<br>equipment from the<br>Battery Backup outlets and<br>then turn Back-UPS on. |
| F03 | On-Battery Xcap Overload | Alerts F03-F09 cannot be<br>corrected by the user,<br>contact APC Customer<br>Support for assistance.                            |
| F04 | Clamp Short              |                                                                                                    |
| F05 | Charge Alert             |                                                                                                    |
| F06 | Relay Welding            |                                                                                                    |
| F07 | Temperature              |                                                                                                    |
| F08 | Fan Alert                | ]                                                                                                    |
| F09 | Internal Alert           |                                                                                                    |

### **Function Button Quick-Reference**

| Function          | Button | Timing<br>(seconds) | UPS<br>Status | Description                                                                                                    |
|-------------------|--------|---------------------|---------------|----------------------------------------------------------------------------------------------------|
| Power             |        |                     |               |                                                                                                    |
| Power On          | ብ      | 0.2                 | Off           | Press POWER to start receiving input utility power.<br>If input utility power is not available, the Back-UPS<br>will run on battery power. |
| Power Off         | ψ      | 2                   | On            | The Back-UPS is not receiving input utility power,<br>but is providing surge protection.                                                   |
| Display           |        |                     |               |                                                                                                    |
| Status<br>Inquiry |        | 0.2                 | On            | Verify the status or condition of the Back-UPS. The LCD will illuminate for 60 seconds.                                                    |

| Function                                | Button  | Timing<br>(seconds) | UPS<br>Status | Description                                                                                                    |
|-----------------------------------------|---------|---------------------|---------------|----------------------------------------------------------------------------------------------------|
| Full-Time/<br>Power-<br>Saving<br>modes |         | 2                   | On            | The LCD will illuminate and the Back-UPS will<br>beep to confirm the Full-Time mode. The LCD will<br>not illuminate and the Back-UPS will beep to<br>confirm the Power-Saving mode. While in<br>Power-Saving Mode, the LCD will illuminate if a<br>button is pressed. It turns off after 60 seconds of<br>inactivity. |
| Mute                                    |         |                     |               |                                                                                                    |
| Event<br>Specific                       |         | 0.2                 | On            | Disable any audible alarms caused by an event.                                                                                                    |
| General<br>Status<br>Enable/<br>Disable | <b></b> | 2                   | On            | Enable or disable the audible alarms. The Mute<br>icon will illuminate and the Back-UPS will beep<br>one time. The Mute function will not activate<br>unless the Back-UPS is operating on battery power.                                                                                                    |

| Function                                              | Button     | Timing<br>(seconds) | UPS<br>Status | Description                                                                                                    |
|-------------------------------------------------------|------------|---------------------|---------------|----------------------------------------------------------------------------------------------------|
| Sensitivity                                           | ብ          | 6                   | Off           | The Load Capacity icon will blink, indicating<br>that the Back-UPS is in program mode. Use<br>the POWER button to scroll through Low,<br>Medium, and High, stop at selected<br>sensitivity. The Back-UPS will beep to<br>confirm selection. See "Unit sensitivity" on<br>page 6. |
| Master/<br>Controlled<br>outlet<br>Enable/<br>Disable | <b>* (</b> | 2                   | On            | The leaf icon will not illuminate indicating<br>that the Master Outlet feature is disabled, or<br>illuminate to indicate the Master Outlet<br>feature is enabled. The Back-UPS will beep<br>once.                                                                                |
| Master/<br>Enable<br>Threshold<br>Calibration         | .∎¶ 💀      | 6                   | On            | While calibrating the threshold setting, the<br>device connected to the Master Outlet should<br>be turned off or placed in Standby or Sleep<br>mode. Upon completion, Power-Saving icon<br>will flash 3 times and beep 3 times.                                                  |
| Self-Test<br>(manual)                                 | ዋ          | 6                   | On            | The Back-UPS will perform a test of the internal battery. Note: This will happen automatically when the Back-UPS is turned ON.                                                                                                    |

| Event Reset | ௰₽ | 0.2 | On    | When the Event screen is visible, press and<br>hold DISPLAY, then press POWER, to clear the<br>counter for number of times the utility was not<br>available. |
|-------------|----|-----|-------|----------------------------------------------------------------------------------------------------|
| Reset       | Ģ  | 2   | Fault | After a fault has been identified, press POWER<br>to remove the visual indication and return to<br>standby status.                                           |

# Troubleshooting

| Problem                                                                                | Possible Cause                                                                                                    | Corrective Action                                                                                                    |
|----------------------------------------------------------------------------------------|----------------------------------------------------------------------------------------------------|----------------------------------------------------------------------------------------------------|
| Back-UPS will not switch on.                                                           | The Back-UPS is not connected to utility power.                                                                                                    | Ensure that the Back-UPS is securely connected to an utility power outlet.                                                                                                    |
|                                                                                        | The circuit breaker has been tripped.                                                                                                    | Disconnect non-essential equipment<br>from the Back-UPS. Reset the circuit<br>breaker. Re-connect equipment one<br>item at a time. If the circuit breaker is<br>tripped again, disconnect the device<br>that caused the trip. |
|                                                                                        | The internal battery is not connected.                                                                                                    | Connect the battery.                                                                                                    |
|                                                                                        | The utility input voltage is out of range.                                                                                                    | Adjust the transfer voltage and sensitivity range.                                                                                                    |
| The Back-UPS does<br>not provide power<br>during a utility power<br>outage.            | Ensure that essential<br>equipment is <b>not</b> plugged<br>into a SURGE ONLY outlet.                                                                               | Disconnect equipment from the<br>SURGE ONLY outlet and re-connect to<br>a Battery Backup outlet.                                                                                                    |
| The Back-UPS is<br>operating on battery<br>power, while connected<br>to utility power. | The plug has partially<br>pulled out of the wall<br>outlet, the wall outlet is no<br>longer receiving utility<br>power, or the circuit<br>breaker has been tripped. | Ensure that the plug is fully inserted<br>into the wall outlet. Ensure that the<br>wall outlet is receiving utility power<br>by checking it with another device.                                                              |
|                                                                                        | The Back-UPS is performing an automatic self test.                                                                                                    | No action is necessary.                                                                                                    |
|                                                                                        | The utility input voltage is<br>out of range, the frequency<br>is out of range, or the<br>waveform is distorted.                                                    | Adjust the transfer voltage and sensitivity range.                                                                                                    |

| Problem                                                                                                    | Possible Cause                                                                                           | Corrective Action                                                                                                    |
|----------------------------------------------------------------------------------------------------|----------------------------------------------------------------------------------------------------|----------------------------------------------------------------------------------------------------|
| The Back-UPS does<br>not provide the<br>expected amount of<br>backup time.                                      | Battery Backup outlets<br>may be fully or improperly<br>loaded.                                          | Disconnect non-essential equipment<br>from the Battery Backup outlets and<br>connect the equipment to SURGE<br>ONLY outlets.                                                                                             |
|                                                                                                    | The battery was recently discharged due to a power outage and has not fully recharged.                   | Charge the battery cartridge for 16 hours.                                                                                                    |
|                                                                                                    | The battery has reached the end of its useful life.                                                      | Replace the battery.                                                                                                    |
| The OVERLOAD<br>indicator is<br>illuminated.                                                                    | The equipment connected<br>to the Back-UPS is<br>drawing more power than<br>the Back-UPS can<br>provide. | Disconnect non-essential equipment<br>from the Battery Backup outlets and<br>connect the equipment to SURGE<br>ONLY outlets.                                                                                             |
| The REPLACE BATTERY<br>indicator is<br>illuminated.                                                             | The battery has reached the end of its useful life.                                                      | Replace the battery.                                                                                                    |
| The SYSTEM ALERT<br>indicator is<br>illuminated, all the<br>front panel indicators<br>are flashing.             | The Back-UPS has<br>detected an internal fault.                                                          | Determine which the system alert<br>message is displayed by matching the<br>number displayed on the LCD with<br>the corresponding Alert Message (see<br>"System alerts" on page 10) and<br>contact APC Customer Support. |
| Power is not supplied<br>to some outlets.                                                                       | Power to the Controlled<br>outlets has intentionally<br>been turned off.                                 | Confirm that the correct peripherals<br>are connected to Controlled outlets. If<br>this feature is not desired, disable the<br>Power-Saving Master and Controlled<br>outlets.                                            |
| The Controlled outlets<br>are not supplying<br>power, even though the<br>Master device is not in<br>sleep mode. | The Master Outlet<br>threshold may be<br>incorrectly set.                                                | Adjust the threshold when the Master<br>outlet signals the Controlled outlets<br>to shut down.                                                                                                    |

### Service

If the unit requires service, do not return it to the dealer. Follow these steps:

- 1. Review the *Troubleshooting* section of the manual to eliminate common problems.
- 2. If the problem persists, contact APC Customer Support.
  - a. Note the model number and serial number and the date of purchase. The model and serial numbers are located on the rear panel of the unit and are available through the LCD display on select models.
  - b. Call APC Customer Support and a technician will attempt to solve the problem over the phone. If this is not possible, the technician will issue a Service Request Number.
  - c. If the unit is under warranty, the repairs are free.
- 3. An Authorised Service Representative will visit your location and try to resolve the issue.

### **APC Customer Support India**

| Internet  | http://www.apc.com/support       |
|-----------|----------------------------------|
| Toll Free | 18001030011/18004194272          |
| E-mail    | indiainfo@schneider-electric.com |

© 2018 APC by Schneider Electric. APC, the APC logo, and Back-UPS are owned by Schneider Electric Industries S.A.S., American Power Conversion Corporation, or their affiliated companies. All other trademarks are property of their respective owners.

EN 990-3994D 3/2018